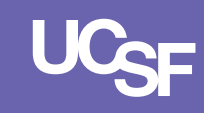

# **Installing Microsoft Teams for Android**

The **Microsoft Teams** mobile application can be downloaded from the *Google Play Store* on your *Android* device. To install *Microsoft Teams* to your Android mobile device or tablet, *navigate* to the **Google Play Store** and select the **Search** icon. In the *search box*, enter **Microsoft Teams** and then click the **Install** button next to the *Microsoft Teams* app.

NOTE: To use Microsoft Teams on your Android device, you will need to download and install the Intune Company Portal app as well.

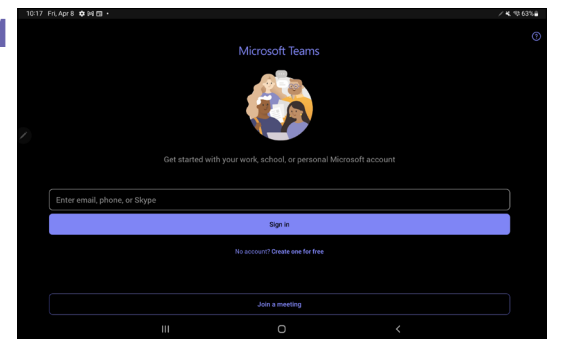

After loading *Teams*, you will be prompted to **login** with your **UCSF username** and **password**.

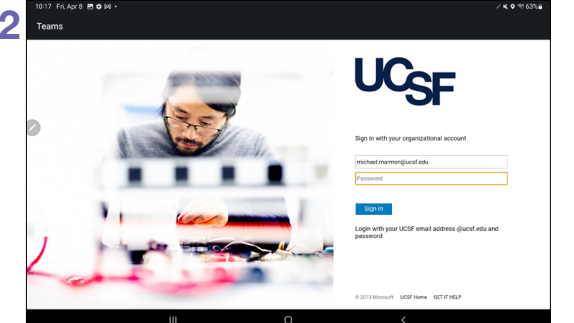

A UCSF login screen will load and you will be *required* to login with your UCSF username and password. You will need to accept a Duo Push request for this device.

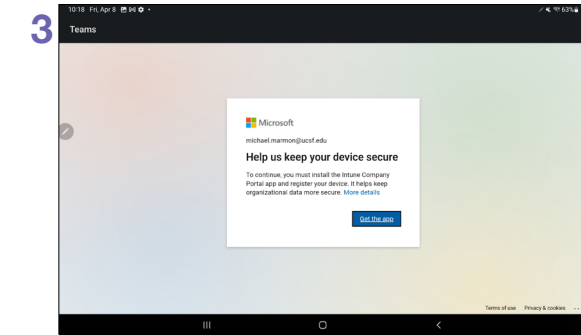

If the **Intune Company Portal** app is not installed, select the **Get the App** button to **download** the *application*.

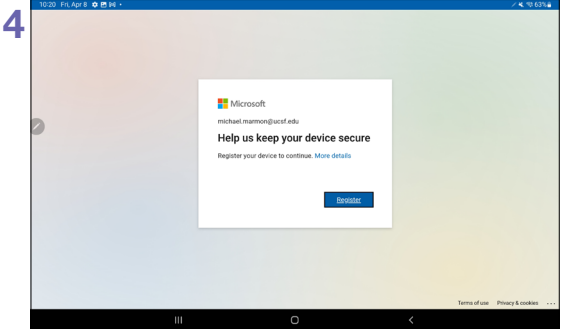

Click the **Register** button to complete the *registration* process with the *Intune Company Portal*.

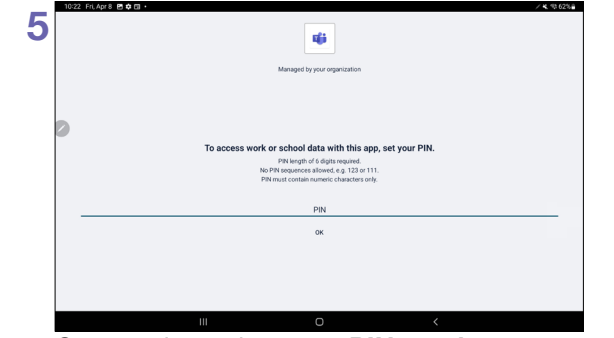

Once registered, enter a **PIN number** to secure Teams on your device. You will **confirm** the *PIN* after clicking **Ok**.

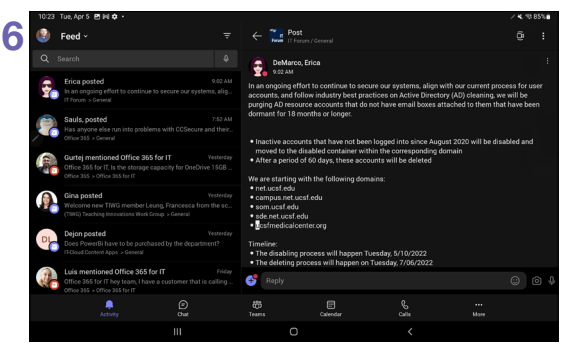

After clicking **Next** through the next *four screens*, your **Activity Feed** will load in *Teams*. Congrats, you have installed **MS Teams**!

## **Getting Started with Microsoft Teams Mobile**

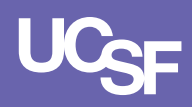

### **Settings**

Select your **Profile Picture** (or initials icon) to access the *settings* for Teams.

On this screen, you can change your **Status** or set a **Status message**. You can also *enable* **notifications**.

Select the **Settings** link to adjust other settings for Microsoft Teams.

## Navigation

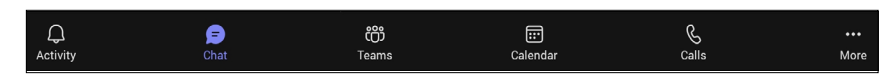

The *navigation* in Teams is located at the **bottom** of the application. You can easily access your *Activity Feed*, *Chat*, *Teams* and *Calender* by selecting the *applicable* tab.

Once selected, the related screen will open above the navigation bar.

#### **Meetings**

Teams mobile application supports the use of *Teams* meeting add-ins.

To start a **Teams Meeting**, simply click the Carl & icon in the right corner of a **Chat**.

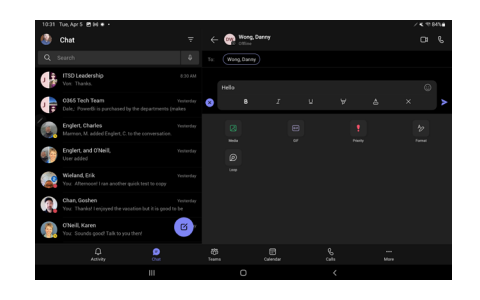

10:24 🛛 Tue, Apr 5 🔅 🖪 🕅 🔹

Available

Notifications

Settings

What's new

Add account

C

 $\square$ 

ုလ်ဦ

 $\Omega$ 

Marmon, Michael >

Set status message

#### **Sending a Chat**

To send a *chat* to another user in Teams is easy. Select the **Chat** tab and then button to open a chat window.

Enter and then tap the User's name to add them to a chat.

Select the + for additional options including **Media** and **Format** to enhance your message.

Click the **send** the message.

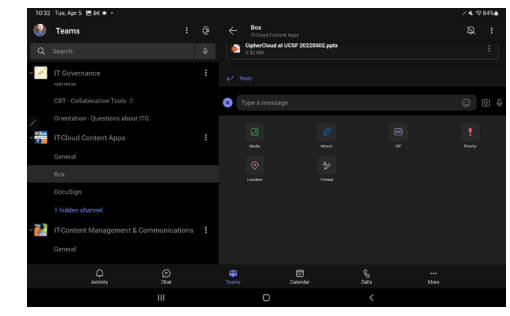

### **Creating a Channel Post**

To create a *channel post*, select the **Teams** icon and then select the **channel name** under the desired **Team**.

Once in the *channel*, click the **New Post** button to enter your post. The + icon can be selected to **attach files** and **format your post** among other options.

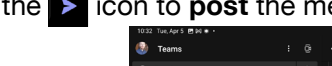

Click the > icon to **post** the message to the channel.

| 10:35 | Tue, Apr5 团 90 € •       |  |  |                  |                           |                 |     |  |  | 14.10 | 84% |
|-------|--------------------------|--|--|------------------|---------------------------|-----------------|-----|--|--|-------|-----|
| ٢     | Teams                    |  |  |                  |                           |                 |     |  |  |       |     |
|       |                          |  |  | 8                | CipherCloud at<br>5.92 MB | ICSF 20220502.p | ptx |  |  |       |     |
| - 💌   | IT Governance<br>General |  |  |                  |                           |                 |     |  |  |       |     |
|       |                          |  |  | 8 Type a message |                           |                 |     |  |  |       |     |
|       |                          |  |  |                  |                           |                 |     |  |  |       |     |
|       |                          |  |  |                  |                           |                 |     |  |  |       |     |
|       |                          |  |  |                  |                           |                 |     |  |  |       |     |
|       |                          |  |  |                  |                           | 2<br>1          |     |  |  |       |     |
|       |                          |  |  |                  |                           |                 |     |  |  |       |     |
| ~     |                          |  |  |                  |                           |                 |     |  |  |       |     |
|       |                          |  |  |                  |                           |                 |     |  |  |       |     |
|       |                          |  |  |                  |                           |                 |     |  |  |       |     |
|       |                          |  |  | Teams            |                           | Calendar        |     |  |  |       |     |
|       |                          |  |  |                  | ο                         |                 |     |  |  |       |     |